### 【CBT受験申込簡易版マニュアル(個人向け)】

#### 《目次》

|   | 1. 受験甲込力法 ····································                         | ヘーン |
|---|------------------------------------------------------------------------|-----|
| 2 | <ol> <li>申込状況確認・受験票の印刷方法・・・・・・・・・・・・・・・・・・・・・・・・・・・・・・・・・・・・</li></ol> | ページ |
| 3 | 3. 申込の変更方法(会場・日時の変更)····································               | ページ |
| Z | 4. 申込のキャンセル方法・・・・・・・・・・・・・・・・・・・・・・ 8                                  | ページ |
| Ę | 5. 試験結果の確認(受験日の3営業日後の翌日より確認可能)方法・・・・9                                  | ページ |
| « | く受験申込に必要なもの≫                                                           |     |

- ・インターネットに接続しているパソコン
- ・募集人ID(数字10桁 \*登録・届出のある方はIDが付与されています。必ずご自身のIDを確認してください。) \*初期パスワードは、生年月日8桁((例)1999年7月1日は19990701)を入力してください。
- ・メールアドレス(携帯電話・PHSのアドレスは使用できません。インターネットに接続できるアドレスを使用してください。)
- ・プリンタ(受験票を印刷する際に必要となります。)
- \*本マニュアルの詳細版(「損害保険代理店試験 CBT受験申込ガイド(個人)」)や「よくあるご質問(FAQ)」は、日本損害保険協会のホームページに掲載しています。 【損保協会(損保代理店試験サイト)URL】 http://www.sonpo-dairiten.jp/

### ≪支払方法と各種締切日等≫

| 受験手数料支払方法       | 受験申込<br>開始日<br>(* 1) | 受験手数料<br>支払期限<br>(* 2)     | 受験申込<br>締切日        | 受験申込<br>変更可能期間<br>(* 3) | 受験申込<br>キャンセル可能期間<br>(* 4)         | 試験結果発表                   |
|-----------------|----------------------|----------------------------|--------------------|-------------------------|------------------------------------|--------------------------|
| クレジットカード        |                      | 即時認証・受験日以降決済               | 試験日の3営業<br>4営業日前)の | ἔ日前(試験日が<br>D2O:OOまで    | 土曜日の場合は<br>(* 5)                   |                          |
| ゆうちょ銀行(ATM)     | 受験希望日の               | 申込日の5営業日後(申込日              | 試験日の10歳            | 学業日前(試験日)               | が+曜日の堤合                            | 試験日の3営業日後の翌日以降に「募集人・資格情報 |
| コンビニエンスストア      | 90日前から               | が土曜日の場合は6営業日後)<br>の24:00まで | は11営業日前            | 前)の20:00ま               | 5 <sup>-</sup> 工曜日05-3日<br>Eで(* 5) | ンステム」から確認するこ<br>とが可能     |
| ペイジー (Pay-easy) |                      |                            |                    |                         |                                    |                          |

- \*1 試験実施日は、原則、日曜・祝日・年末年始休業を除く毎日となります(試験会場によって受験可能日・時間が異なります)。
- \*2 所定の期限までに入金されない場合は、自動キャンセルとなります(クレジットカード払いは申込手続きが完了すれば自動キャンセルされません)。
- \*3 会場・日時の変更は、クレジットカード払いまたは入金済みの場合のみ可能です。試験種類の変更はできません。
- \*4 受験手数料を入金済みの場合は、返金手数料として1キャンセルあたり税込540円を差し引いた金額が返金されます。
- \*5 営業日とは、土日祝・年末年始を除く日をいいます。

# 1. 受験申込方法(その1)

| 寿 乗入・貸杯<br>アクセスし、                                                                                                    | 洛情報システム(h<br>【個人向けメニュ-                                                                                                    | ttps://agt.sonpc<br>ー】をクリックしま                                                                                                    | o-shikaku.jp)に<br>す。                                                                                                    | ~                           | 2                                                                                                    | 募集人IDと                                                                                                    | パスワードを入力して、【                                                                                                    | 【ロクイン】をクリックしまり。                                                                                                    |                                                                                |
|----------------------------------------------------------------------------------------------------|----------------------------------------------------------------------------------------------------|----------------------------------------------------------------------------------------------------|----------------------------------------------------------------------------------------------------|-----------------------------|----------------------------------------------------------------------------------------------------|----------------------------------------------------------------------------------------------------|----------------------------------------------------------------------------------------------------|----------------------------------------------------------------------------------------------------|--------------------------------------------------------------------------------|
|                                                                                                    | 募集人・資格                                                                                                    | 3情報システム                                                                                                    |                                                                                                    |                             |                                                                                                    |                                                                                                    | 莫生人 。 咨 格 信 共                                                                                                    | 掘システム                                                                                                    |                                                                                |
| 各メニューカッ                                                                                                    | ら募集人口の取得、資格情報の確認、受験申込等が7                                                                                                    | Cista.                                                                                                    |                                                                                                    |                             |                                                                                                    |                                                                                                    | 安宋八 頁伯月                                                                                                    |                                                                                                    |                                                                                |
|                                                                                                    | 個人向                                                                                                    | tylla-                                                                                                    |                                                                                                    |                             |                                                                                                    |                                                                                                    | お知らせ                                                                                                    | <u> </u>                                                                                                    |                                                                                |
|                                                                                                    |                                                                                                    |                                                                                                    |                                                                                                    |                             |                                                                                                    |                                                                                                    |                                                                                                    |                                                                                                    |                                                                                |
|                                                                                                    | 同体向                                                                                                    | +                                                                                                    |                                                                                                    |                             |                                                                                                    |                                                                                                    |                                                                                                    |                                                                                                    |                                                                                |
|                                                                                                    |                                                                                                    |                                                                                                    |                                                                                                    |                             |                                                                                                    |                                                                                                    |                                                                                                    | <u></u>                                                                                                    |                                                                                |
|                                                                                                    | <b>R9</b>                                                                                                    | UT D                                                                                                    |                                                                                                    |                             |                                                                                                    |                                                                                                    | ID:                                                                                                    |                                                                                                    |                                                                                |
|                                                                                                    | 【重要なお知らせ】<br>本システムを知めてご利用いただく開き、本システ                                                                                                    | トムの取扱いを 利用規約                                                                                                    |                                                                                                    |                             |                                                                                                    |                                                                                                    | パスワード:                                                                                                    |                                                                                                    |                                                                                |
|                                                                                                    | まとめた「利用規約」を必ずこ確認べたさい。 ・コンピュータ試験(CBT)の体験はこちら                                                                                                    | CRITH                                                                                                    |                                                                                                    |                             |                                                                                                    |                                                                                                    | 戻るの方                                                                                                    | 542                                                                                                    |                                                                                |
|                                                                                                    | パシコンでの解答方法をお試しいただけます。<br>・本システム・試験申込関連の操作全般について                                                                                                    | 42556                                                                                                    |                                                                                                    |                             |                                                                                                    |                                                                                                    |                                                                                                    |                                                                                                    |                                                                                |
|                                                                                                    | 各種マニュアル、受験要項、CBT会場の空席照<br>こちらからご確認(たさい。                                                                                                    | そ会、よくあるご質問(FAQ)等は 操作全般情報                                                                                                    | 1412                                                                                                    |                             |                                                                                                    |                                                                                                    |                                                                                                    |                                                                                                    | - 1 -                                                                          |
|                                                                                                    | 2011年9月以前に実施した17世話記録の合格証と<br>2011年10月以降の代理店試験の合格証と資格<br>団体向けメニューから匹、バスワードでログイン                                                                                                    | ■etartの特先目はころら<br>正の発行は、個人向け・<br>して行ってくたさい。                                                                                                    | 17                                                                                                    |                             | 《初め                                                                                                    | りて本システム                                                                                                    | ムにログインする方へ》                                                                                                    |                                                                                                    | !                                                                              |
|                                                                                                    |                                                                                                    | Norton<br>SECURED                                                                                                    |                                                                                                    |                             | *初期                                                                                                    | 明パスワード(                                                                                                    | 生年月日8桁(例)199                                                                                                    | 9年7月1日は19990701)を                                                                                                    | を                                                                              |
| l                                                                                                    | powered?                                                                                                    | yy VeriSign                                                                                                    |                                                                                                    | L,                          | 入力                                                                                                    | りしてください                                                                                                    | 。初回ログイン後、任意                                                                                                    | のパスワードに変更のうえ、                                                                                                    |                                                                                |
| 受験申込には「                                                                                                    | 「墓集人」ロ」が必要                                                                                                    | 夏です。 募集人 II                                                                                                    | つは1人につき                                                                                                    | 100                         | -* E                                                                                                    | 身のメール                                                                                                    | Pドレス(携帯雷話のメー                                                                                                    | -ルアドレスは不可)を登録くだ                                                                                                    | さい.                                                                            |
| しです 記ってが                                                                                                    | 与来へに」の むう                                                                                                    | とう。<br>安果八に<br>攻 桂忠の 告田 生                                                                                                    | ができたくたい                                                                                                    | ままので                        |                                                                                                    | コログインの『                                                                                                    | 2000日1000日の1000日の10000日の100000000                                                                                                    |                                                                                                    |                                                                                |
| ししょ。訳うし後<br>ナモノギナい                                                                                                    | 夏奴奴付りると貝介                                                                                                    | 皆用取り自理寺                                                                                                    | m.ce.a.v.a.a                                                                                                    |                             |                                                                                                    | コロノイノの                                                                                                    |                                                                                                    | 同じのよい、回告にはハスノート                                                                                                    |                                                                                |
| +息くたるい。                                                                                                    |                                                                                                    |                                                                                                    |                                                                                                    |                             | 24                                                                                                    | 「大した场合」                                                                                                    | - 必要となりますのじ、室                                                                                                    | 全球 9 るメール パトレスとめわれ                                                                                                    | せく!                                                                            |
|                                                                                                    |                                                                                                    |                                                                                                    |                                                                                                    |                             | 211                                                                                                    |                                                                                                    |                                                                                                    |                                                                                                    |                                                                                |
| Cipyright 10 The General Insurance Associat                                                                                                    | ston of Japan, All rights reserved.                                                                                                    |                                                                                                    | 個人情報保護方針                                                                                                    | ,                           |                                                                                                    | のに保管してく                                                                                                    |                                                                                                    |                                                                                                    |                                                                                |
| Correct of the control in or and the control in the control in t | the of Jeen All right reservet<br>が表示されますの<br>す。<br>システム                                                                                                    | <br>で、試験関連><br>                                                                                                    | 【受験申込】を                                                                                                    | ,                           | 4<br>2                                                                                                    | <u>のに保管してく</u><br>基本情報が<br>確認のうえ、<br><sup>集人・資格情報3</sup>                                                                                                    | ださい。<br>表示されますので、同情<br>【受験申込】をクリックし                                                                                                    | 青報に誤りがないことを<br>ノます。                                                                                                    |                                                                                |
| Courted The Court of Internet<br>マイページが<br>クリックしま<br>募集人・資格情報:                                                                                                    | iterarf.gen.Airghtsreeved.<br>が表示されますの<br>す。<br>システム                                                                                                    | <br>で、試験関連><br>                                                                                                    | 【受験申込】を                                                                                                    |                             | 4                                                                                                    | <b>のに保管して</b><br>基本情報が<br>確認のうえ、<br>集人・資格情報 <sup>2</sup><br><sup>(集人</sup> 、資格情報 <sup>2</sup>                                                                                                    | ださい。<br>表示されますので、同情<br>【受験申込】をクリックし<br>マステム                                                                                                    | 青報に誤りがないことを<br>ノます。                                                                                                    |                                                                                |
| Copyright C The Court of New York Amount       マイページパ       クリックしま       募集人、資格情報:       募集人、太郎様 (TD: 1234                                                                                                    | iter of Japan All right reserved.<br>が表示されますの<br>す。<br>システム<br>15678900                                                                                                    | で、試験関連><br>                                                                                                    | <u>■入康時度</u> が計<br>【受験申込】を<br>□ጛイン日時201                                                                                                    | 13#02月05日 02#\$33%)         | 4<br>4                                                                                                    | <b>加に保管して</b><br>基本情報が<br>確認のうえ、<br>集人・資格情報 <sup>3</sup><br>(集人 太郎様 (ID: 12345                                                                                                    | ださい。<br>表示されますので、同情<br>【受験申込】をクリックし<br>(ステム<br>57890)                                                                                                    | 青報に誤りがないことを<br>します。<br>* 基本情報に誤りがある場                                                                                                    | <br>合は、                                                                        |
| Copyrult 0 The Copyrult Diversion Amonton<br>マイページボ<br>クリックしま<br>募集人・資格情報:<br>募集人 太郎様 (ID: 1234                                                                                                    | the of Japan All right reserved.<br>が表示されますの<br>す。<br>システム<br>567890)                                                                                                    | で、試験関連><br>                                                                                                    | 武師の選が社     【受験申込】を<br>ロッイン日時,201                                                                                                    | 13#02月05日 02#933分           | 4<br>人                                                                                                    | <b>加に保管して</b><br>基本情報が<br>確認のうえ、<br>集人・資格情報ジ<br>(集人 太郎様 (D: 1245)<br>マイページ                                                                                                    | <ul> <li>ださい。</li> <li>表示されますので、同情</li> <li>【受験申込】をクリックし</li> <li>(ステム</li> <li>57890)</li> <li>         受験申込、受験申込情報確認              ②酸申込、変験申込情報確認              ③動情報を確認は、「変換申込」を多くを把してきない      </li> </ul>                                                                                                    | 青報に誤りがないことを<br>します。<br>*基本情報に誤りがある場<br>【修正】をクリックして誤り                                                                                                    | 合は、<br>が                                                                       |
| Copyrupt © The converted hourses Almoster       マイページオ、<br>クリックしま       募集人・資格情報:       募集人、資格情報:       (新生活)       マイページ       「新生活」                                                                                                    | the of Jean All right reserved.<br>が表示されますの<br>す。<br>システム<br>156 7890)<br>マイページ<br>ブラウザの戻るボタンを使                                                                                                    | で、試験関連><br>                                                                                                    | □J(前的(部分)) 【受験申込】を □9728時201 ixため、使用しないで下さ                                                                                                    | 13年02月05日 02#933分<br>5L/。   | 4<br>2 1/4<br>5 1/2<br>5 1/2 | のに保管してく 基本情報が<br>確認のうえ、 集人・資格情報2 集人、資格情報2 案集人・資格情報2 案集人、資格情報2 案集人、資格情報2                                                                                                    | <ul> <li>ださい。</li> <li>表示されますので、同情<br/>【受験申込】をクリックし</li> <li>ステム</li> <li>286億軽電2%(28年925条22条用に下さい、<br/>************************************</li></ul>                                                                                                    | 青報に誤りがないことを<br>します。<br>* 基本情報に誤りがある場<br>【修正】をクリックして誤り<br>ある項目を修正します。                                                                                                    | <mark>合は、</mark> が                                                             |
| Copyrupt © The converted hourses Associet       マイページホ<br>クリックしま・       募集人・資格情報:       募集人、資格情報:       募集人、資料理論       Statement       Statement                                                                                                    | the of Jeen All right reserved<br>が表示されますの<br>す。<br>システム<br>156 7890)<br>マイページ<br>ブラウザの戻るボタンを使<br>あ305 ぜ                                                                                                    | で、試験関連><br><br><sup>用すると再度ログインが必要</sup>                                                                                                    | ■J(開始)(国力)<br>【受験申込】を<br>ログイン日時201<br>なため、使用しないで下さ                                                                                                    | 13#02.AUSE 02##33%          | 4                                                                                                    | <b>加に保管してく</b><br>基本情報が<br>確認のうえ、<br>集人・資格情報ジ<br>集人、な郎様 (ID: 12345<br>マイページ<br>新教問題 ▲<br>※受教申込<br>※空病照会                                                                                                    | <ul> <li>ださい。</li> <li>表示されますので、同情<br/>【受験申込】をクリックし</li> <li>ベステム</li> <li>57890)</li> <li>受験申込、受験申込情報確認<br/>受験申込。受験申込時は、今回ホワスシンを押して下さい。</li> <li>************************************</li></ul>                                                                                                    | 青報に誤りがないことを<br>します。<br>*基本情報に誤りがある場<br>【修正】をクリックして誤り<br>ある項目を修正します。<br>*画面上での修正内容は、                                                                                                    | <mark>合は、</mark> が                                                             |
| Copyrupt © The Consent linuary Association       マイページれ       クリックしま       夢集人・資格情報:       夢集人、次郎様 (TD: 1234)       マイページ       試験開速       >空環照金       >空葉整の空観点                                                                                                    | the of Jeen All right restruct<br>が表示されますの<br>す。<br>システム<br>15678900<br>マイページ<br>ブラウザの戻るボタンを使                                                                                                    | で、試験関連><br><br><sup>用すると再度ログインが必要</sup>                                                                                                    | 武士師の選び計                                                                                                    | 13#02月05日 02#933分           | 4<br>人                                                                                                    | <b>加に保管してく</b><br>基本情報が<br>確認のうえ、<br>集人・資格情報ジ<br>(加): 12345<br>(集人、太郎様 (D): 12345<br>マイページ<br>試験関連<br>、文教申込<br>ッ空原服会<br>*<br>業額気の習慣2                                                                                                    | <ul> <li>ださい。</li> <li>表示されますので、同情<br/>【受験申込】をクリックし</li> <li>ステム</li> <li>57890)</li> <li>受験申込「教報で記、気気のでは、今回あ申込みの<br/>本システムのマイページにご登録の「要素人基本情報」<br/>「要人基本情報」の変更は、保険会社が行いますの<br/>氏名(ます):<br/>姓: 要素人 会: 大部</li> </ul>                                                                                                    | 青報に誤りがないことを<br>します。<br>*基本情報に誤りがある場<br>【修正】をクリックして誤りが<br>ある項目を修正します。<br>*画面上での修正内容は、<br>今回の受験申込情報とし                                                                                                    | 合は、<br>が<br>て                                                                  |
| Copyright © The Consertal Intervance Account       マイページれ       クリックしま・       募集人・資格情報:       募集人、資格情報:       事業人、太郎様 (ID: 1234)       マイページ       試験関連       >空原販会       *空原販会       *空原販会       *空原販金       *空原販金       *空原販金       *空原販金       *空原販金       *空原販金                                                                                                    | the of Jeen All right reserved.<br>が表示されますの<br>す。<br>システム<br>15678900<br>マイページ<br>ブラウザの戻るボタンを使                                                                                                    | で、試験関連><br><br><sup>用すると再度ログインが必要</sup>                                                                                                    | Litteration     Litteration     Litteratin     Litteratin     Litteratin     Litteratin     Litteratin | 13#02月05日 02#933分           | 4<br>大切                                                                                                    | <b>加に保管して</b><br>基本情報が<br>確認のうえ、<br>集人・資格情報<br>(D):1235<br>(集人、な解様 (D):1235<br>(東人、な解様 (D):1235<br>(東人、な解様 (D):1235)<br>(東人、な解様 (D):1235)<br>(東人、な解様 (D):1235)<br>(東人、な解様 (D):1235)<br>(東人、な解様 (D):1235)<br>(東人、な解様 (D):1235)<br>(東人、な解様 (D):1235)<br>(東人、な解様 (D):1235)<br>(東人、な解様 (D):1235)<br>(東人、な解様 (D):1235)<br>(東人、な解様 (D):1235)<br>(東人、な解様 (D):1235)<br>(東人、大な解様 (D):1235)<br>(東人、大な)<br>(王人、大な)<br>(王人、大な)<br>(王人、)<br>(王人、)<br>(王人、)<br>(王人、)<br>(王人、)<br>(王人、)<br>(王人)<br>(王人)<br>(王人)<br>(王人)<br>(王人)<br>(王人)<br>(王人)<br>(王人 | <ul> <li>ださい。</li> <li>表示されますので、同情<br/>【受験申込】をクリックし</li> <li>ステム</li> <li>57890)</li> <li>愛瞭申込情報確認</li> <li>登録情報を確認後、「愛験申込情報確認</li> <li>登録情報を確認後、「愛験申込情報報告報</li> <li>(1)</li> <li>(2)</li> <li>(2)</li> <li>(2)</li> <li>(2)</li> <li>(3)</li> <li>(3)</li> <li>(4)</li> <li>(4)</li> <li>(4)</li> <li>(4)</li> <li>(5)</li> <li>(4)</li> <li>(5)</li> <li>(5)</li> <li>(4)</li> <li>(5)</li> <li>(4)</li> <li>(5)</li> <li>(4)</li> <li>(5)</li> <li>(4)</li> <li>(5)</li> <li>(5)</li> <li>(5)</li> <li>(5)</li> </ul> | 青報に誤りがないことを<br>します。<br>* 基本情報に誤りがある場<br>【修正】をクリックして誤り<br>ある項目を修正します。<br>* 画面上での修正内容は、<br>今回の受験申込情報とし<br>一受験専業に反映しますが                                                                                                    | 合は、<br>が<br>て                                                                  |
| Copyright © The General Information Annual Control         マイページが、<br>クリックしま・         募集人、資格情報:         募集人、資格情報:         家集人、変称明遠         >交数申込         >空席照金         >空際照金         >空際照金         >空際照金         >空際照金         >空際照金         >空標照金         >空隙         ※登録専びの印刷         空格情報服金                                                                                                    | the of Jeen All right reserved:<br>が表示されますの<br>す。<br>システム<br>15678900<br>マイページ<br>ブラウザの戻るボタンを使<br>単、人基本情報<br>項目名                                                                                                    | で、試験関連><br><br><sup>.用すると再度ログインが必要</sup>                                                                                                    | Litterate pt      Litterate pt      Litt |                             | 4<br>大切                                                                                                    | 加に保管してく<br>基本情報が<br>確認のうえ、<br>集人・資格情報ジ<br>集人、な単様(ID: 12345<br>マイページ<br>試験関連▲<br>> 空原版金<br>> 空原版金<br>* ご覧製価格の単数<br>単立状式等<br>単立状式等<br># ひよび美麗                                                                                                    | <ul> <li>ださい。</li> <li>表示されますので、同情<br/>【受験申込】をクリックし</li> <li>マテム</li> <li>57890)</li> <li>愛駿申込、&gt; 受駿申込情報確認</li> <li>夏急情糖を確認後、「愛衆申込情報確認</li> <li>夏急情糖を確認後、「愛衆申込情報確認</li> <li>夏急情糖を確認後、「愛衆申込情報確認</li> <li>夏急情糖を確認後、「愛衆申込情報確認</li> <li>夏急情糖を確認後、「愛衆申込情報確認</li> <li>夏急情糖を確認後、「愛衆申込情報確認</li> <li>夏急情糖を確認後、「愛衆申込情報確認</li> <li>「愛駿申込、本気のでくべついこう登録の「夢楽人基本情報」</li> <li>「愛太のマイページいこう登録の「夢楽人基本情報」</li> <li>「愛太のマイページいこう登録の「夢楽人基本情報」</li> <li>「愛太のマイページいこう登録の「夢楽人基本情報」</li> <li>「愛太のマイページいこう登録の「夢楽人基本情報」</li> <li>「愛太のマイページいこう登録の「夢楽人」</li> <li>「大郎<br/>氏名(カナ):</li> <li>焼: ボシュウニン 名: タロウ</li> </ul>                                                                                                    | 青報に誤りがないことを<br>します。<br>* 基本情報に誤りがある場<br>【修正】をクリックして誤り<br>ある項目を修正します。<br>* 画面上での修正内容は、<br>今回の受験申込情報とし<br>受験票等に反映しますが                                                                                                    | 合は、がて、                                                                         |
| Copyrubl © The General Bourses           マイページパ<br>クリックしま・           募集人・資格情報:           募集人、資格情報:           文代ページ           武徳開速           文党集中込           文党集中込           文党集会の開発           学校議員の開発           文党集会の開発           学校議員の開発           学校議員の開発           学校議員会の開発           学校議員会の開発           学校議員会の開発           学校議員会の開発           学校議員会の開発           学校議員会の開発           学校議員会の開発           学校議員会の開発           学校議員会の問題           学校会会会の問題           学校会会会会会会会会会会会会会会会会会会会会会会会会会会会会会会会会会会会会                                                                                                    | the of Japan All right reserved:<br>が表示されますの<br>す。<br>システム<br>456 7890)<br>マイページ<br>ブラウザの戻るボタンを使<br>単葉人基本協権<br>項目名<br>要集人ID                                                                                            | で、試験関連>                                                                                                    | (受験申込)を                                                                                                    | 13#02月05日 02#\$33%)<br>5L^o | 4<br>大切                                                                                                    | 加に保管してく<br>基本情報が<br>確認のうえ、<br>集人・資格情報<br>集人、な単様(ID: 1245<br>マイページ<br>試験間違▲<br>>空席版金<br>>空席版金<br>************************************                                                                                                    | <ul> <li>ださい。</li> <li>表示されますので、同情<br/>【受験申込】をクリックし</li> <li>マテム</li> <li>57890)</li> <li>愛駿申込、&gt; 受駿申込情報確認</li> <li>登録情報を確認は、「愛♥中込情報確認</li> <li>登録情報を確認は、「愛♥中込情報確認</li> <li>登録着報告確認は、「愛♥中込情報確認</li> <li>登録者報告回支更は、信険会社が行いますの</li> <li>低も(濃字):<br/>他: 要本人 名: 太郎<br/>低名(沈子):<br/>姓: ポシュウニン 名: クロウ</li> <li>生年115:<br/>1991年0161</li> </ul>                                                                                                    | 青報に誤りがないことを<br>します。<br>*基本情報に誤りがある場<br>【修正】をクリックして誤りがある項目を修正します。<br>*画面上での修正内容は、<br>今回の受験申込情報とし<br>受験票等に反映しますが、<br>本システムに登録の「基本                                                                                                    | 合は、<br>が<br>て、<br>本                                                            |
| Copyrupt © The General Hourses Almoster         マイページが、<br>クリックしま・         募集人・資格情報:         募集人、資格情報:         家集人、資格情報:         ッ定原照金         ッ定原照金         ッ定原原金         ッ定原原金         ッ定原原金         ッ定原原金         ッ定原原金         ・空原原金         ・空原目金         ・         ・         ・         ・         ・         ・         ・         ・         ・         ・         ・         ・         ・         ・                                                                                                    | atter of Japan. All right reserved.<br>が表示されますの<br>す。<br>システム<br>456 7890)<br>マイページ<br>ブラウザの戻るボタンを使<br>単本人志本情報<br>東本人匹<br>兵名(演字)<br>氏名(演字)                                                                             | で、試験関連>                                                                                                    | (受験申込]を                                                                                                    | 13#02月05日 02#\$33分          | 4<br>大切                                                                                                    | <b>加に保管して</b><br>基本情報が<br>確認のうえ、<br>年記のうえ、<br>集人・資格情報<br>な郎様(ID: 12345<br>マイページ<br>試験問述▲<br>、受験申込<br>、受験申込<br>、<br>空感服会<br>、<br>空感服会<br>、<br>空感服会<br>、<br>ごていたいでする<br>ごのでののでのです。<br>、<br>でのでのです。<br>、<br>でのでのです。<br>、<br>でのでのです。<br>、<br>でのでのです。<br>、<br>でのでのです。<br>、<br>でのでのです。<br>、<br>でのでのです。<br>、<br>でのでのです。<br>、<br>でのでのです。<br>、<br>でのでのです。<br>、<br>でのでのです。<br>、<br>、<br>のでのでのです。<br>、<br>、<br>のでのでのです。<br>、<br>、<br>のでのでのです。<br>、<br>、<br>のでのでのです。<br>、<br>、<br>のでのでのです。<br>、<br>、<br>のでのでのです。<br>、<br>のでのでのです。<br>、<br>のでのでのです。<br>、<br>のでのでのです。<br>、<br>のでのでのです。<br>でのでのです。<br>、<br>のでのでのです。<br>、<br>のでのでのです。<br>、<br>のでのでのです。<br>、<br>のでのでのです。<br>、<br>のでのでのです。<br>、<br>のでのでのです。<br>、<br>のでのでのです。<br>、<br>のでのでのです。<br>、<br>のでのでのでのです。<br>、<br>のでのでのでのです。<br>、<br>のでのでのでのでのでのです。<br>、<br>のでのでのでのでのでのでのです。<br>、<br>のでのでのでのでのでのでのでのでのです。<br>、<br>のでのでのでのでのでのでのでのでのでのでのでのでのでのでのです。<br>、<br>、<br>のでのでのでのでのでのでのでのでのでのでのでのでのでのでのでのでのでのでので                                                                                                    | <ul> <li>ださい。</li> <li>表示されますので、同情<br/>【受験申込】をクリックし</li> <li>マステム</li> <li>57890)</li> <li>愛験申込、&gt; 受験申込情報確認</li> <li>登録情報報題は、「愛申込」をクリックし</li> <li>マステム</li> <li>586年後期の支配は、今日の中し込みの<br/>ホシステムのマイページにご登録の「基本人参本情報」</li> <li>登録者報報報目の支配は、保険会社が行いますの</li> <li>低名(漢字):<br/>姓: 第本人 老: 大都<br/>低名(漢字):<br/>姓: ポシュウニン 名: クロウ<br/>生年月日:<br/>1961年01月0日</li> <li>世):</li> </ul>                                                                                                    | 青報に誤りがないことを<br>します。<br>* 基本情報に誤りがある場<br>【修正】をクリックして誤りた<br>ある項目を修正します。<br>* 画面上での修正内容は、<br>今回の受験申込情報とし<br>受験票等に反映しますが<br>本システムに登録の「基本<br>情報」には反映しません。                                                                                                    | 合は、<br>が<br>て、<br>本                                                            |
| Copyrupt © The Convert difference Almoster           マイページボ<br>クリックしま・           募集人・資格情報:           募集人、資格情報:           家集人、資格情報:           ッ党隊申込           ッ党隊申込           ッ党隊中込           ・学校市           ・学校市                                                                                                    | atter of Jeen, All right reserved.<br>が表示されますの<br>す。<br>システム<br>456 7890)<br>マイページ<br>ブラウザの戻るボタンを使<br>単集人基本結幅<br>東国名<br>要集人(漢字)<br>氏名(漢字)<br>氏名(漢字)<br>氏名(漢字)<br>生年月日                                                  | で、試験関連><br>:用すると再度ログインが必要<br>##A 太郎<br>ポシュウニン タロウ<br>1961年01月01日(昭和360,01,01)                                                                                               | 武備的強調が計<br>【受験申込】を<br>ロヴィン日時201<br>ぶなため、使用しないで下さ<br>い日まで有か)<br>101日2                                                                                                    | 13#02月05日 02#933分           | 4<br>*                                                                                                    | Лに保管してく<br>基本情報が<br>確認のうえ、<br>集人・資格情報2345<br>************************************                                                                                                    | <ul> <li>たさい。</li> <li>表示されますので、同情<br/>【受験申込】をクリックし</li> <li>ステム</li> <li>25%90)</li> <li>28%種経電路(「愛卑母込考2&gt;を知して下さい、<br/>本システムのマイページにご登録のび要求人基本積極<br/>「夢生人基本準備回の変更は、保険会社が行いますの<br/>気名(気干):<br/>姓: 募集人 名: 大部<br/>氏名(力ナ):<br/>姓: ボジュロニン 名: クロウ<br/>生年月日:<br/>1961年01月01日</li> <li>第1:</li> </ul>                                                                                                    | 青報に誤りがないことを<br>します。<br>* 基本情報に誤りがある場<br>【修正】をクリックして誤りが<br>ある項目を修正します。<br>* 画面上での修正内容は、<br>今回の受験申込情報とし<br>受験票等に反映しますが<br>本システムに登録の「基本<br>情報」には反映しません。<br>保険募集を行っている方(                                                                                                    | 合は、<br>が<br>て、<br>体<br>(登録                                                     |
| Copyrupt © The Convert diffusement Associate           マイページボ           クリックしま・           夢集人・資格情報:           夢集人、資格情報:           夢集人、資格情報:           少愛線単込           少愛線単込           少愛線単公           少愛線単公           少愛線           少愛線           シック           シック           シック           シック           シック           シック           シック           シック           シック           シック           シック                                                                                                    | the of Jeen All right reserved.<br>が表示されますの<br>す。<br>システム<br>456 7890)<br>マイページ<br>ブラウザの戻るボタンを使<br>募集人基本情報<br>項目名<br>募集人人基本情報<br>項目名<br>募集人人基本情報<br>項目名<br>第二日日日日日日日日日日日日日日日日日日日日日日日日日日日日日日日日日日日日                      | で、試験関連><br>:用すると再度ログインが必要<br>1234567890(2023年01月0<br>事集人大部<br>ポシュウニン タロウ<br>1961年01月01日(昭和36年01月<br>男性<br>bogroupiの2040年01月01日(昭和36年01月                                     |                                                                                                    | 13#02.405E 02#933%          | 4<br>*                                                                                                    | <b>川に保管して</b> 基本情報が<br>確認のうえ、 集人・資格情報: 案集人・資格情報: 案集集: ※変数申込 ※変数申込 ※変数申込 ※変数申込 ※変数単込 ※変数単込 ※変数単込 ※変数単込 ※変数単込 ※変数単込 ※変数単込 ※変数単込 ※変数単込 ※変数単込 ※変数単込 ※変数単込 ※変数単込 ※変数単込 ※変数単込 ※変数単込 ※変数単込 ※変数単込 ※変数単込 ※変数単込 ※変数単込 ※変数単込 ※変数単込 ※変数単込 ※変数単込 ※変数単込 ※変数単込 ※変数単込 ※変数単込 ※変数単込 ※変数単込 ※変数単込 ※変数単し ※変数単し ※変数単し ※変数単し ※変数単し ※変数単し ※変数単し ※変数単し ※変数単し ※変数単し ※変数単し ※変数単し ※変数単し ※変数単し ※変数単し ※変数単し ※変数単し ※変数単し ※変数単し ※変数単し ※変数単し ※変数単し ※変数単し ※変数単し ※変数単し ※変数 ※変数単し ※変数単し ※変数単し ※変数 ※変数単し ※変数 ※変数 ※変数 ※変数 ※変数 ※変数 ※変数 ※変数 ※変数 ※変数 ※変数 ※変数 ※変数 ※変数 ※変数 ※変数 ※変数 ※変数 ※変数 ※変数 ※変数 ※変数 ※変数 ※変数 ※変数 ※変数 ※変数 ※変数 ※変数 ※変数 ※変数 ※変数 ※変数 ※変数 ※変数 ※変数 ※変数 ※変数 ※変数 ※変数 ※変数 ※変数 ※変数 ※変数 ※変数 ※変数 ※変数 ※変数 ※変数 ※変数 ※変数 ※変数 ※変数 ※変数 ※変数 ※変数 ※変数 ※変数 ※変数 ※変数 ※変数 ※変数 ※変数 ※変数 ※変数 ※変数 ※変数 ※変数 ※変数 ※変数 ※変数 ※ ※ ※ ※ ※ ※ ※ ※ ※ ※ ※ ※ ※ ※ ※ ※ ※ ※ ※ ※ ※ ※ ※ ※ ※ ※ ※ ※ ※ ※ ※ ※ ※ ※ ※ <td><ul> <li>たさい。</li> <li>表示されますので、同情<br/>【受験申込】をクリックし<br/>/ステム</li> <li>28時申込】をクリックし</li> <li>7890)</li> <li>28時世辺県、「愛申込」特徴確認</li> <li>28時世辺県、「愛申込」特別を行いますの</li> <li>28時世辺県に受助したがにかける、今回時中心みの<br/>キシステムのマイページにご登録の「夢黒人基本情報」<br/>「夢先人基本者報報の変更は、保険会社が行いますの</li> <li>底名(波干):<br/>姓: 第主人 名: 太郎<br/>氏名(波干):<br/>姓: ボシュウニン 名: クロウ<br/>生年月日:<br/>1951年01月01日</li> <li>世別:<br/>男性</li> <li>アルアドレス:<br/>borumin@borumin.neip</li> </ul></td> <td>青報に誤りがないことを<br/>します。<br/>*基本情報に誤りがある場<br/>【修正】をクリックして誤りが<br/>ある項目を修正します。<br/>*画面上での修正内容は、<br/>今回の受験申込情報とし<br/>受験票等に反映しますが、<br/>本システムに登録の「基本<br/>情報」には反映しません。<br/>保険募集を行っている方(<br/>または届出をしている方)</td> <td>合が<br/>て、</td>                                                                                                    | <ul> <li>たさい。</li> <li>表示されますので、同情<br/>【受験申込】をクリックし<br/>/ステム</li> <li>28時申込】をクリックし</li> <li>7890)</li> <li>28時世辺県、「愛申込」特徴確認</li> <li>28時世辺県、「愛申込」特別を行いますの</li> <li>28時世辺県に受助したがにかける、今回時中心みの<br/>キシステムのマイページにご登録の「夢黒人基本情報」<br/>「夢先人基本者報報の変更は、保険会社が行いますの</li> <li>底名(波干):<br/>姓: 第主人 名: 太郎<br/>氏名(波干):<br/>姓: ボシュウニン 名: クロウ<br/>生年月日:<br/>1951年01月01日</li> <li>世別:<br/>男性</li> <li>アルアドレス:<br/>borumin@borumin.neip</li> </ul>                                                                                                    | 青報に誤りがないことを<br>します。<br>*基本情報に誤りがある場<br>【修正】をクリックして誤りが<br>ある項目を修正します。<br>*画面上での修正内容は、<br>今回の受験申込情報とし<br>受験票等に反映しますが、<br>本システムに登録の「基本<br>情報」には反映しません。<br>保険募集を行っている方(<br>または届出をしている方)                                                                                                    | 合が<br>て、                                                                       |
| Copyright © The Converted Housenese Associate           マイページボ           クリックしま・           夢集人、資格情報           募集人、資格情報           夢生人、資格情報           >空葉県会           >空葉県会           >空葉県会           学業数単込           空信報照会           (代理店登録情報照会           (代理店登録情報照会           パマレアドレス設定           パスワード変更           お問、1合せ                                                                                                    | the of Jeen All right reserved.<br>が表示されますの<br>す。<br>システム<br>4567890)<br>マイページ<br>ブラウザの戻るボタンを使<br>第集人基本協報<br>痛用名<br>募集人基本協報<br>原名(漢字)<br>氏名(漢字)<br>氏名(漢字)<br>生年月日<br>世別<br>メールアドレス<br>新回口タイン日時                         | で、試験関連><br>(用すると再度ログインが必要<br>12345678900(2023年01月0<br>事業人 太郎<br>ポシュウニン タロウ<br>1961年01月01日(昭和26年01月<br>男性<br>booyuningbooyuninnejp<br>2013年02月05日 02時30分                     | ■入情報93選が計<br>【受験申込】を<br>ログイン日時201<br>がなため、使用しないで下さ<br>い日まで有効><br>和0日>                                                                                                    | 13#02.A05E 02#933%          | 4<br>*                                                                                                    | <b>川に保管して 基本情報が 確認のうえ、 集人・資格情報 案人、資格情報 案人、広郎様(D: 12345 マイページ</b> 新教務課題 <b>マイページ</b> 新教務課題 <b>マイページ</b> 新教務課題 <b>マイページ</b> 新教務課題 <b>マイページ</b> 新教務課題 <b>マイページ</b> 「日本の方法」 「日本の方法」<                                                                                                    | <ul> <li>         、ださい。         </li> <li>         表示されますので、同情         【受験申込】をクリックし         /ステム         </li> <li>         家務申込】をクリックし         /ステム         </li> <li>         S7890)         </li> <li>         受験申込、学験申込情報確認         <ul> <li></li></ul></li></ul>                                                                                                    | 青報に誤りがないことを<br>します。<br>*基本情報に誤りがある場<br>【修正】をクリックして誤りが<br>ある項目を修正します。<br>*画面上での修正内容は、<br>今回の受験申込情報とし<br>受験票等に反映しますが、<br>本システムに登録の「基本<br>情報」には反映しません。<br>保険募集を行っている方(<br>または届出をしている方)<br>所属の保険会社(代理由                                                                                                    | 合が<br>て、<br>本<br>登<br>は<br>読                                                   |
| Copyright © The Converted Interview Alexactiv           マイページボ<br>クリックしま・           夢集人、資格情報           募集人、資格情報           募集人、資格情報           夢集人、次郎様(ID: 1234           マイページ           試験関連           >交数申込           >空病照金           *営業展の印刷<br>ご話を注意の確認<br>単込れ次等<br>連定構成大学課程・認定申<br>諸者・           メールアドレス融定           パスワード変更<br>売商院、含せ           ログアウト                                                                                                    | the of Jeen All right reserved<br>が表示されますの<br>す。<br>システム<br>4567890)<br>マイページ<br>ブラウザの戻るボタンを使<br>参集人基本情報<br>承集人団<br>氏名(漢字)<br>氏名(漢字)<br>氏名(漢字)<br>生年月日<br>世別<br>メールアドレス<br>前回ウイン日時<br>前回・パフード変更日                       | で、試験関連><br>に用すると再度ログインが必要<br>12345676990(2023年01月0<br>要集人 太郎<br>ポシュウニン タロウ<br>1961年01月0日(昭和35年01月<br>男性<br>bogyuningbogyunin.ne.jp<br>2013年02月05日 02時30分<br>2013年02月05日     | ■人類的強力社<br>【受験申込】を<br>ロダイン日時201<br>はなため、使用しないで下さ<br>の1日まで有効><br>301日>                                                                                                    | 13#02 A05E 02##33%          | 4<br>5                                                                                                    | <b>川に保管してく</b> 基本情報が<br>確認のうえ、 集人・資格情報: 案人、な郎様 (ID: 12345) マイページ 試験間違 ▲ ※受験申込 ※空席服会 ※受験申込 ※空席服会 ※受験申込 ※空席服会 ※受験申込 ※空席服会 ※受験申込 ※空席服会 ※受験申込 ※空席服会 ※受験申込 ※空席服会 ※受験申込 ※空席服会 ※受験申込 ※空席服会 ※受験申込 ※空席服会 ※受験申込 ※受験申込 ※空席服会 ※受験申込 ※空席服会 ※受験申込 ※空席服会 ※受験申込 ※空席服会 ※受験申込 ※空席服会 ※受験申込 ※空席服会 ※空席服会 ※受験申込 ※空席服会 ※空席服会 ※受験申込 ※空席服会 ※空席服会 ※空席服会 ※空席服会 ※空席服会 ※空席服会 ※空席服会 ※空席服会 ※空席服会 ※空席服会 ※空席服会 ※空席服会 ※空席服会 ※空席服会 ※空席服会 ※空席服会 ※空席服会 ※空席服会 ※空席服会 ※空席服会 ※空席服会 ※空席服会 ※空席服会 ※空席服会 ※空席服会 ※空席服会 ※空席服会 ※空席 ※空席 <p< td=""><td>表示されますので、同情         【受験申込】をクリックし         /ステム         57890)         受験申込、「愛験申込」情報確認         受験申込、&gt; 受験申込情報確認         受験申込、&gt; 受験申込情報確認         受験申込、&gt; 受験申込、情報確認         受験申込、&gt; 受験申込、情報確認         受験申込、&gt; 受験申込、情報・の資は、今日あります。         学験申込、* 受験申込、常い、ため、「「「「」」         (素く漢字):         姓: 第本人 名: 大郎         (名(算字):         姓: 第20コン 名: クロウ         生月日:         1961年01月01日         管約:         男性         ノールアドレス:         bosynum@bosynum.ns/p         マイページへ       作正 受験申込</td><td>青報に誤りがないことを<br/>します。<br/>*基本情報に誤りがある場<br/>【修正】をクリックして誤りが<br/>ある項目を修正します。<br/>*画面上での修正内容は、<br/>今回の受験申込情報とし<br/>受験票等に反映しますが<br/>本システムに登録の「基本<br/>情報」には反映しません。<br/>保険募集を行っている方(<br/>または届出をしている方)<br/>所属の保険会社(代理申<br/>会社)へ それ以めの方</td><td>合が<br/>て、<br/>体<br/>登<br/>は<br/>請<br/>+</td></p<>                                                                                                    | 表示されますので、同情         【受験申込】をクリックし         /ステム         57890)         受験申込、「愛験申込」情報確認         受験申込、> 受験申込情報確認         受験申込、> 受験申込情報確認         受験申込、> 受験申込、情報確認         受験申込、> 受験申込、情報確認         受験申込、> 受験申込、情報・の資は、今日あります。         学験申込、* 受験申込、常い、ため、「「「「」」         (素く漢字):         姓: 第本人 名: 大郎         (名(算字):         姓: 第20コン 名: クロウ         生月日:         1961年01月01日         管約:         男性         ノールアドレス:         bosynum@bosynum.ns/p         マイページへ       作正 受験申込                                                                                                    | 青報に誤りがないことを<br>します。<br>*基本情報に誤りがある場<br>【修正】をクリックして誤りが<br>ある項目を修正します。<br>*画面上での修正内容は、<br>今回の受験申込情報とし<br>受験票等に反映しますが<br>本システムに登録の「基本<br>情報」には反映しません。<br>保険募集を行っている方(<br>または届出をしている方)<br>所属の保険会社(代理申<br>会社)へ それ以めの方                                                                                                    | 合が<br>て、<br>体<br>登<br>は<br>請<br>+                                              |
| Copyrupt © The Converted Interview Associate           マイページボ<br>クリックしま・           夢集人・資格情報           夢集人、資格情報           夢集人、資格情報           夢集人、資格情報           夢生           シ愛藤甲込           シ愛藤甲込           シ愛藤甲込           シ愛藤甲込           シ愛藤甲込           シ愛藤田会           シ愛藤田会           オールアドレス設定           バスワード変更           あ間、日会           ログアウト           Nonton                                                                                                    | the of Jeen All right restruct<br>が表示されますの<br>す。<br>システム<br>1567890)<br>マイページ<br>ブラウザの戻るボタンを使<br>参加らせ<br>単<br>単<br>単<br>素人基本情報<br>事業人基本情報<br>事業人加<br>長名(演字)<br>氏名(カナ)<br>生年月日<br>世 別<br>メールアドレス<br>前回ウイン日時<br>前回ウイン日時  | で、試験関連><br>に用すると再度ログインが必要<br>12345676990(2023年01月0<br>事集人 太郎<br>ポシュウニン タロウ<br>1901年01月01日(昭和36年01月<br>男性<br>しのgyuain@bosyumin.ns.jp<br>2013年02月05日 02時30分<br>2013年02月05日    | 山田昭建加州                                                                                                    | 13#02月05日 02#933%           | 4<br>*                                                                                                    | <b>川に保管してく</b> 基本情報が<br>確認のうえ、 (集人・資格情報) (集人・資格情報) (集人・資格情報) (集人・資格情報) ※安藤市込 ※安藤市込 ※安藤市込 ※安藤市込 ※安藤市込 ※安藤市込 ※安藤市込 ※安藤市込 ※安藤市込 ※安藤市込 ※安藤市込 ※安藤市込 ※安藤市込 ※安藤市込 ※安藤市込 ※安藤市込 ※安藤市込 ※安藤市込 ※安藤市込 ※安藤市山 ※安藤市山                                                                                                    | 大ださい。         表示されますので、同情         【受験申込】をクリックし         ステム         57890)         受験申込「愛験申込情報確認         受験申込、受験申込情報確認         受験申込、のでくいた内容は、今回あ申込みの         キシステムのマイページにご登録の「夢巣人基本情報」         「夢太人基本情報」の変更は、保険会社が行いますの         氏名(ます):         姓: 夢上人基本情報」の変更は、保険会社が行いますの         氏名(ます):         姓: 夢上人主、大郎         氏名(ます):         姓: 夢シュウニン 名: クロウ         生年月日:         1961年01月01日         性別:         男性         メールアドレス:         bosymin@bosymin.nejp         マイページへ       便用         マイページへ       便用                                                                                                    | 青報に誤りがないことを<br>します。<br>* 基本情報に誤りがある場<br>【修正】をクリックして誤りが<br>ある項目を修正します。<br>* 画面上での修正内容は、<br>今回の受験申込情報とし<br>受験票等に反映しますが<br>本システムに登録の「基本<br>情報」には反映しません。<br>保険募集を行っている方(<br>または届出をしている方)<br>所属の保険会社(代理申<br>会社)へ、それ以外の方は                                                                                                    | 合が<br>て、<br>本<br>登<br>は<br>は<br>、                                              |
| Copyrupt © The converted interview Associate           マイページボ<br>クリックしま・           夢集人・資格情報:           夢集人、資格情報:           夢集人、資格情報:           シ党原用会           >党原用会           >党原用会           >党原用会           >党原用会           >党原用会           >プ原用会           >プアールアドレス設定           バスワード実更           あ間、1合せ           ログアウト           Control           Control           Control           Control                                                                                                    | the of Jeen All right restruct<br>が表示されますの<br>す。<br>システム<br>1567890)<br>マイページ<br>ブラウザの戻るボタンを使<br>単本人基本情報<br>単本人基本情報<br>単本人基本情報<br>単本人基本情報<br>単本人基本情報<br>単本人基本情報<br>単本人基本情報<br>単本人基本情報<br>単本人基本情報<br>単本人基本情報<br>単本人基本情報 | で、試験関連><br>(用すると再度ログインが必要<br>12345676990 (2023年01月0<br>事業人 太郎<br>ポシュウニン タロウ<br>1961年01月01日(昭和36年01月<br>男性<br>bogyunin@bogyunin ne jp<br>2013年02月05日 (20430分)<br>2013年02月05日 | 山田昭田町市           「今時申込】を           ロダイン日時201           「なため、使用しないで下さ           「日本で有効)           301日)                                                                                                    | 13#02月05日 02#933;}          | 4<br>*                                                                                                    | 加に保管してく           基本情報が<br>確認のうえ、           確認のうえ、           (第人・資格情報)           (第人・資格情報)           (第人・資格情報)           (第人・資格情報)           (第人・資格情報)           (第人・資格情報)           (第人・資格情報)           (第一人・資格情報)           (第一人・資格情報)           (第一人・)           (第一人・)<                                                                                                    | 大ださい。         表示されますので、同情         【受験申込】をクリックし         次テム         57890)         受験申込、「気をクリックし         受験申込、「気をクリックし         ジステム         57890)         受験申込、「気をなり、アクし、         受験申込、「気をなり、するし、         受験申込、「気をなり、それ、         受験申込、「気をなり、         受験申込、「気をなり、         受験申込、「気をなり、         受験申込、         受験申込、         受験申込、         受験申込、         受験申込、         受験申込、         受験申込、         受験申込、         受験申込、         (素く力)、         (素く力)、         (素)、         (素)、         (素)、         (素)、         (素)、         (素)、         (素)、         (素)、         (素)、         (素)、         (素)、         (素)、         (素)、         (素)、         (素)、         (素)、         (素)、         (素)、         (素)、         (素)、         (素)、         (素)、         (素)、 <td< td=""><td>着報に誤りがないことを<br/>します。<br/>* 基本情報に誤りがある場<br/>【修正】をクリックして誤りが<br/>ある項目を修正します。<br/>* 画面上での修正内容は、<br/>今回の受験申込情報とし<br/>受験票等に反映しますが<br/>本システムに登録の「基本<br/>情報」には反映しますが、<br/>本システムに登録の「基本<br/>情報」には反映しますが、<br/>本システムに登録の「基本<br/>情報」には反映しますが、<br/>本システムに登録の「基本<br/>情報」には反映しますが、<br/>本システムに登録の「基本<br/>情報」には反映しますが、<br/>本システムに登録の「基本<br/>情報」には反映しますが、<br/>本システムに登録の「基本</td><td>合が<br/>て、<br/>本<br/>登<br/>は<br/>は<br/>、<br/>は<br/>、<br/>、<br/>本<br/>登<br/>は<br/>、<br/>は<br/>、</td></td<>                                                         | 着報に誤りがないことを<br>します。<br>* 基本情報に誤りがある場<br>【修正】をクリックして誤りが<br>ある項目を修正します。<br>* 画面上での修正内容は、<br>今回の受験申込情報とし<br>受験票等に反映しますが<br>本システムに登録の「基本<br>情報」には反映しますが、<br>本システムに登録の「基本<br>情報」には反映しますが、<br>本システムに登録の「基本<br>情報」には反映しますが、<br>本システムに登録の「基本<br>情報」には反映しますが、<br>本システムに登録の「基本<br>情報」には反映しますが、<br>本システムに登録の「基本<br>情報」には反映しますが、<br>本システムに登録の「基本 | 合が<br>て、<br>本<br>登<br>は<br>は<br>、<br>は<br>、<br>、<br>本<br>登<br>は<br>、<br>は<br>、 |

#### 1. 受験申込方法(その2)

7

試験運営会社(プロメトリック株式会社)サイトのポリシー同意 画面が表示されますので、確認のうえ【同意する】にチェックし、 【次へ進む】をクリックします。

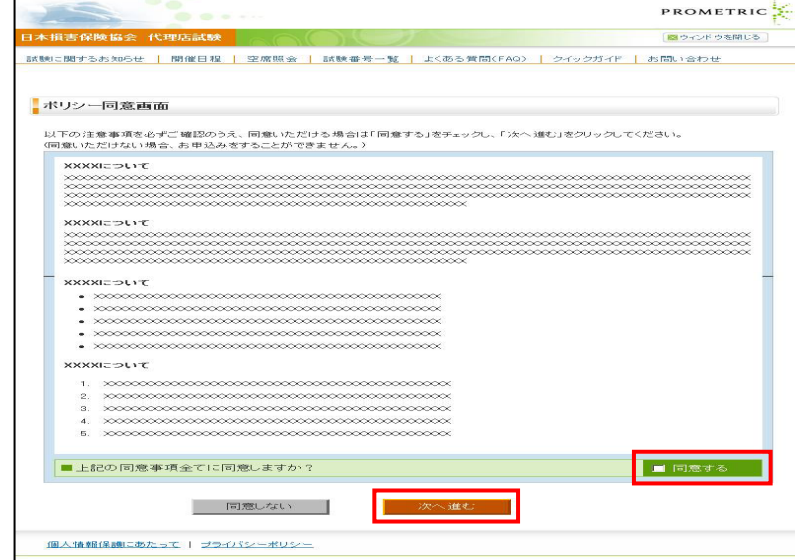

試験種類の選択画面が表示されますので、受験を希望する 「試験種類」をクリックします。

| 1234567890<br>損保太郎様                        | PROMETRIC                       |
|--------------------------------------------|---------------------------------|
| ]本損害保険協会 代理店試験                             | 🔀 ウィンド ウを閉じる                    |
| 試験に関するお知らせ   都市一覧   空席照会   試験番号一覧   よくある質問 | 引(FAQ)   受験申込ガイド   お問い合わせ       |
|                                            |                                 |
|                                            | 支払方法の選択 国 由込受付                  |
|                                            |                                 |
| 試験種類の選択                                    |                                 |
| a 2 h 空                                    |                                 |
| 保険会社 損保協会                                  |                                 |
| 🔽 試験種類                                     |                                 |
| 揖保一般試験 中込み    揖保士学課程試験 中込み                 | 会社別試験申込み                        |
|                                            |                                 |
| 損保一般試験の概要はこちら 損保大学課程試験の概要はこち               | <u>ら</u><br><u>会社別試験の概要はこちら</u> |
|                                            |                                 |
| 戻る                                         |                                 |
|                                            |                                 |
| 個人情報保護にあたって   ブライバシーボリシー                   |                                 |

保険会社選択画面が表示されますので、「受験を希望する 保険会社」にチェックし、【次へ進む】をクリックします。

| 123456<br>Juxh                 | 37890<br>リック太郎 横              | PROMETRIC                                             |
|--------------------------------|-------------------------------|-------------------------------------------------------|
| 本損害保険協会 代理店試験                  |                               | 🔯 ウィンド ウを閉じる                                          |
| 験に関するお知らせ   開催日程   空席!         | 照会   試験番号一覧   よくある質問(         | FAQ)   クイックガイド   お問い合わせ                               |
| <u>インメニュー</u> > 受験申込           |                               |                                                       |
| 1 保険会社の選択 2 試験の選択<br>保険会社の選択   | ボ                             | <ul> <li>支払万法の選択</li> <li>軍込受付</li> <li>選択</li> </ul> |
| 保険会社を選択してください     めいおいニッセイ回和損保 | C 日新火炎                        | c 70700                                               |
| ○ 朝日火災                         | ○ 日本無重損保                      | C HDI-Gerling保険                                       |
| C アニコム損保                       | <ul> <li>日立キャビタル損保</li> </ul> | C I-7                                                 |
| C H·S損保                        | C アイペット                       | ○ カーディフ                                               |
| C SBI損保                        | ○ 富士火災                        | C コファスジャパン                                            |
| ○ 共衆火炎                         | C 三并住友海上                      | C ゼネラリ                                                |
| ○ ジェイアイ傷害火災                    | <ul> <li>三井ダイレクト</li> </ul>   | C チューリッヒ                                              |
| ○ セコム損保                        | O 明治安田損保                      | C ニューインディア                                            |
| <ul> <li>セゾン自動車火災</li> </ul>   | <ul> <li>アクサ損保</li> </ul>     | C 現代海上                                                |
| C 741124                       | C アトラディウス                     | フェデラル                                                 |
| C 大同火炎                         | C アメリカン・ホーム                   | C ユーラー・ヘルメス                                           |
| <ul> <li>東京海上日動</li> </ul>     | C AIU                         | C ロイズ・ジャパン                                            |
|                                |                               |                                                       |

#### 受験を希望する試験を選択し、【次へ進む】をクリックします。

8

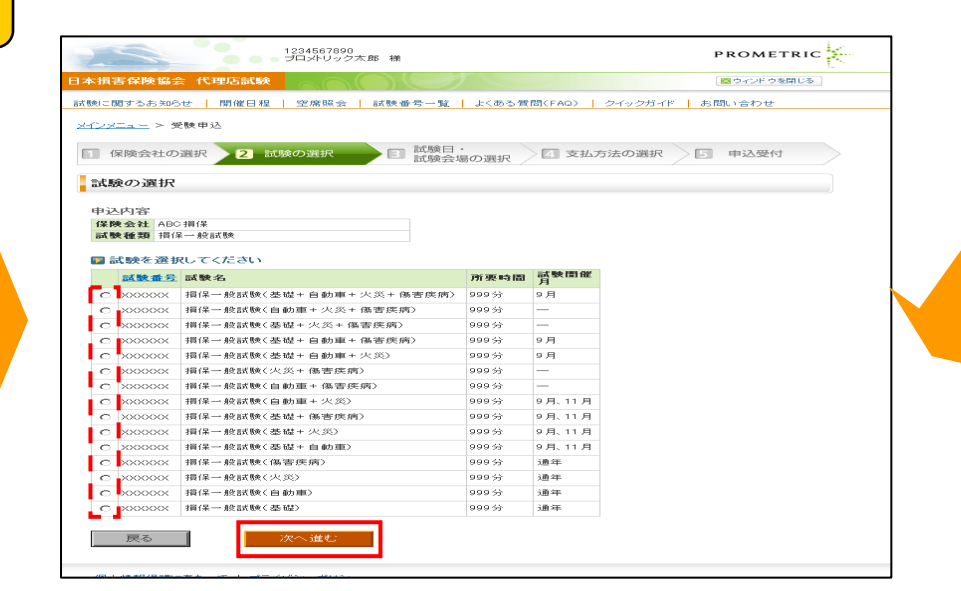

#### - #社団法人日本損害保険協会SONPO

## 1. 受験申込方法(その3)

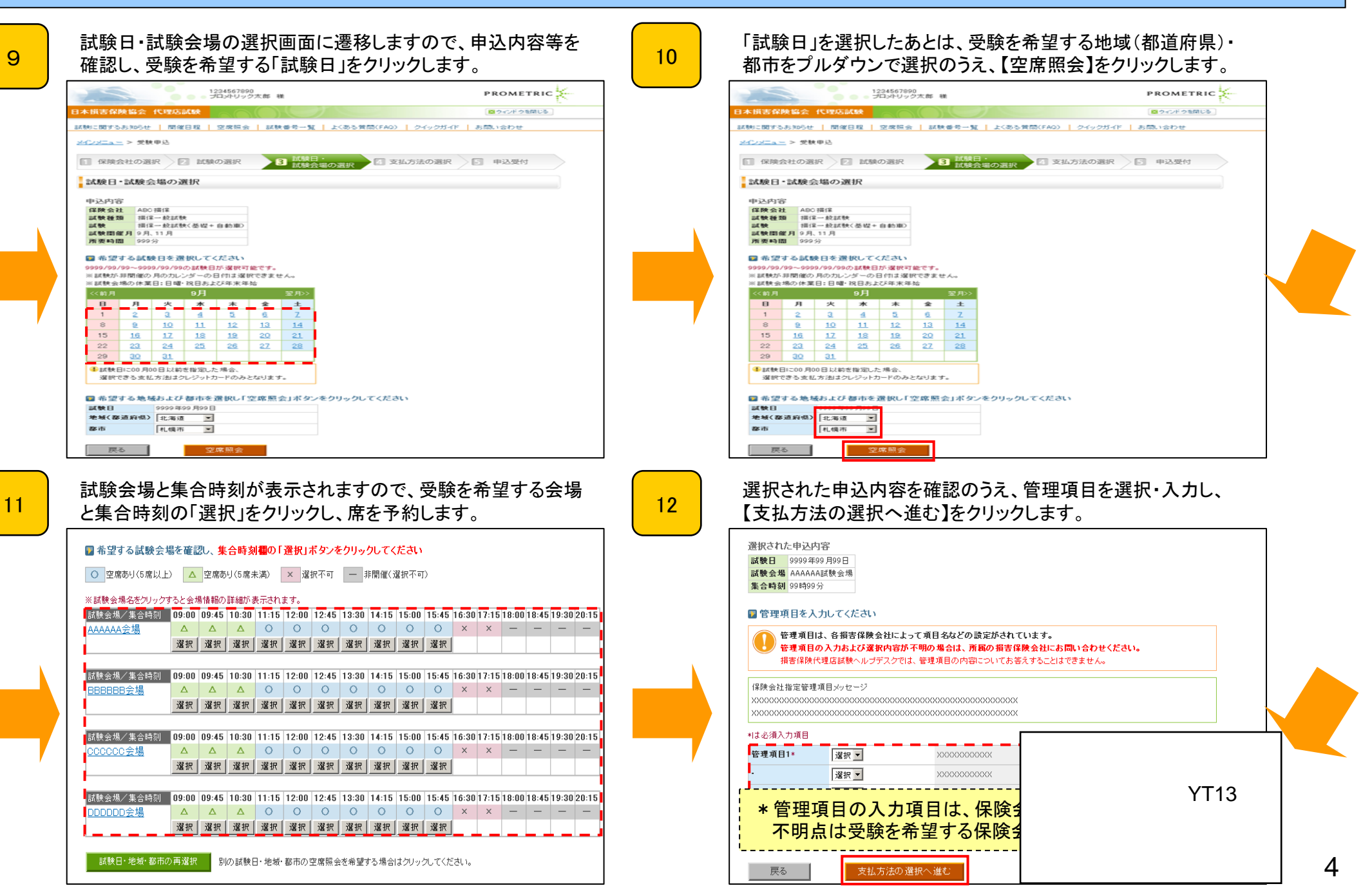

# 1. 受験申込方法(その4)

|                                                                                                    |                                                                                                    | 1                                                                                                    | 1234567890 - プロットリック大郎 種                                | PROMETRI                                                                                                    |
|----------------------------------------------------------------------------------------------------|----------------------------------------------------------------------------------------------------|----------------------------------------------------------------------------------------------------|---------------------------------------------------------|----------------------------------------------------------------------------------------------------|
| - 開手なお3950年   開催日程   空産局会   試験参考一覧   よ(あな実際(FAG)   クイックガイド   お問い合わせ                                                                                                    | 8                                                                                                    | 1本損害保険協会                                                                                                    | PCHEROSARE                                              | ■ ウィンド ウを開じ                                                                                                    |
| REALORR DE MORR DE MARINER 14 MARINER E PLANT                                                                                                    |                                                                                                    | <u>メインメニュー</u> > 受験                                                                                                    | ■ 10 11 12 12 12 10 10 10 10 10 10 10 10 10 10 10 10 10 | よくある質問(FAQ) クイックガイド お聞い合わせ                                                                                                    |
| 拡方法の選択                                                                                                    |                                                                                                    | (保険会社の選び)                                                                                                    |                                                         | 0.1110 4 支払方法の選択 5 申込受付                                                                                                    |
| ● 受験中込は完了していません。<br>申込内容と「確認の上、緊急連接先を入力し、ご希望の支払力法を運用してください。<br>込内容                                                                                                    |                                                                                                    | 支払方法の確認                                                                                                    |                                                         |                                                                                                    |
| 教会社 AND 領信<br>教徒類 領信                                                                                                    |                                                                                                    | 申込内容をご確認                                                                                                    | 図ください                                                   |                                                                                                    |
| ■ たみぼ<br>市 4.46市<br>教会盤 >>>>>>>>>>>>>>>>>>>>>>>>>>>>>>>>>>>>                                                                                                    |                                                                                                    | 中込内容<br>保険会社                                                                                                    | ADC 接(某                                                 |                                                                                                    |
| 214月10 (1940)0-35<br>第12年1日 (秋天)<br>からしていた思な情報                                                                                                    |                                                                                                    | 試験種類                                                                                                    | 提保→鼓試験<br>提保→鼓試験(基礎+自動車+火災+傷害疾病)                        |                                                                                                    |
| 本語 91(15.7.8<br>■●句 99999999999<br>← わプFU 2099999999999                                                                                                    |                                                                                                    | 減駛日<br>地域                                                                                                    | 9999年99月99日<br>北海道                                      |                                                                                                    |
|                                                                                                    |                                                                                                    | 都市<br>試験会場                                                                                                    | *L境形<br>3000000000000000000000000000000000000           |                                                                                                    |
|                                                                                                    | 1.2.2                                                                                                    | 集合時間<br>支払内容と支払                                                                                                    | 99時99分<br>ム手続きに必要な情報                                    |                                                                                                    |
| こ希望のお支払方法を選択してください                                                                                                    |                                                                                                    | お名前                                                                                                    | 横保大部                                                    |                                                                                                    |
|                                                                                                    | <ul> <li>を訪めで入力</li> </ul>                                                                                                    | 試験会場                                                                                                    | 12.18.15<br>3000000000000000000000000000000000000       |                                                                                                    |
| ▲110000月(2015 0 年 + カードの表記の塗りご入力<br>約3000000000000000000000000000000000000                                                                                                    | normality in the second second s | 東谷時期<br>支払内容と支払                                                                                                    | 55105533<br>ム手続きに必要な情報                                  |                                                                                                    |
| セキュリティコード (セキュリティコード) (ビキュリティコード) (ビキュリティコード) (ビキュリティコード) (日本 ロークション・ション・ション・ション・ション・ション・ション・ション・ション・ション・                                                                                                    |                                                                                                    | お名解                                                                                                    | 福译太郎                                                    | 電話番号はお支払い時に入力が必要となる場合があります                                                                                                    |
| +:+1                                                                                                    |                                                                                                    | 电运费号                                                                                                    | 999999999999                                            | 申込み完了像に登録済みの電話番号を修正されても、支払<br>瞬には反映されませんのでご注意ください。                                                                                                    |
| 力法】                                                                                                    |                                                                                                    | Eメールアドレス<br>支払金額                                                                                                    | 300000193000.0007<br>99,999P                            |                                                                                                    |
| )支払方法から選択することが可能です。詳細は、1ペー                                                                                                    | <mark>-ジの表</mark>                                                                                                    | 支払方法<br>支払期限                                                                                                    | クレジットカード<br>9999年99月99日                                 |                                                                                                    |
| 1 古注レタ挿結切口笙》た关昭/ださい                                                                                                    |                                                                                                    | カード有効期限<br>カード番号                                                                                                    | 9999章 第99 月99日<br>****-***-1234                         |                                                                                                    |
|                                                                                                    |                                                                                                    | 照念連結先                                                                                                    |                                                         |                                                                                                    |
|                                                                                                    |                                                                                                    | 緊急連絡先                                                                                                    | 99999999999                                             |                                                                                                    |
|                                                                                                    |                                                                                                    | 緊急連絡先                                                                                                    | 9999999999999<br>5ご確認のよ、「上記の内容で支払いを行う」をクリー              | ックすると申込業付が完了します。                                                                                                    |
|                                                                                                    |                                                                                                    | ×2355<br>● +2005<br>● ● ● 000<br>● ● ● 000<br>● ● ● ● 000                                                                                                    |                                                         | シアもと 中心をパがた TLます。<br>ゆのメールアドレスに                                                                                                    |
| 験申込受付完了の画面が表示されますので、「支払い引行う場合は、【お支払い手続きに進む】をクリックします。                                                                                                    | 手続き」<br>16                                                                                                    | ■<br>●<br>●<br>●<br>●<br>●<br>●<br>●<br>●<br>●<br>し<br>●<br>し<br>●<br>●<br>●<br>●<br>●<br>●<br>●<br>●<br>●<br>●<br>●<br>●<br>●                                                                                                    | が完了すると、登録済み<br>イメール」が送信されます                             | ゆのメールアドレスに<br>す。                                                                                                    |
| 験申込受付完了の画面が表示されますので、「支払い引行う場合は、【お支払い手続きに進む】をクリックします。                                                                                                    | 「<br>手続き」<br>TRICを<br>「<br>TRICを<br>「<br>「<br>「<br>「<br>「<br>」                                                                                                    | ▼3 # # # # # # # # # # # # # # # # # # #                                                                                                    | またの内でであれいまけります。                                         | ゆのメールアドレスに<br>す。                                                                                                    |
| 験申込受付完了の画面が表示されますので、「支払い引<br>行う場合は、【お支払い手続きに進む】をクリックします。<br>194507592 ж на PROMET                                                                                                    | 手続き」<br>16                                                                                                    | ・シー・マー・             ・シー・マー・             ・シー・マー・             ・シー・マー・             ・シー・マー・             ・ビー・             ・ビー・                                                                                                    |                                                         | シチモと中心気のがモナします。                                                                                                    |
| 験申込受付完了の画面が表示されますので、「支払い引<br>行う場合は、【お支払い手続きに進む】をクリックします。<br>1949/9799 <sub>末度 1</sub><br>PROMET                                                                                                    | 手続き」<br>16                                                                                                    | 受験申込<br>「受付完了                                                                                                    |                                                         | シチモと中心気が死すします。                                                                                                    |
| 験申込受付完了の画面が表示されますので、「支払い引<br>行う場合は、【お支払い手続きに進む】をクリックします。<br>1994-07992また<br>1994-0799また<br>1994-0799<br>1994-0799また<br>1994-0799また<br>1994-0799また<br>1994-0799また<br>1994-0799また<br>1994-0799また<br>1994-0799また<br>1994-0799また<br>1994-0799また<br>1994-0799また<br>1994-0799また<br>1994-0799また<br>1994-0799また<br>1994-0799また<br>1994-0799また<br>1994-0799また<br>1994-0799また<br>1994-0799<br>1994-0790<br>1994-0799また<br>1994-0799また<br>1994-0799また<br>1994-0799<br>1994-0799<br>1994-0799<br>1994-0799<br>1994-0799<br>1994-079<br>1994-0799<br>1994-0799<br>1994-079<br>1994-079<br>1994-079<br>1994-079<br>1994-079<br>1994-079<br>1994-079<br>1994-079<br>1994-079<br>1994-079<br>1994-079<br>1994-079<br>1994-079<br>1994-079<br>1994-079<br>1994-079<br>1994-079<br>1994-070<br>1994-070<br>1994-070<br>1994-00 | 手続き」<br>16                                                                                                    |                                                                                                    |                                                         | シチモと中心気が死すします。<br>シのメールアドレスに<br>す。                                                                                                    |
| 験申込受付完了の画面が表示されますので、「支払い引<br>行う場合は、【お支払い手続きに進む】をクリックします。                                                                                                    | 手続き」<br>16                                                                                                    | 東京市市           受験申込           「受付完了           名:           (日本損害(保険)           ベールは、代理店賃           ベールは、代理店賃           ベールは、代理店賃           ベールは、代理店賃           ベールは、代理店賃           ベールは、代理店賃           ベールは、代理店賃           ベールは、代理店賃           ベールは、代理店賃           ベールは、代理店賃                                                                                                    |                                                         | シアモン 中心気化が完 アレます。<br>シのメールアドレスに<br>す。                                                                                                    |
|                                                                                                    | 手続き」<br>16                                                                                                    | 東京市市           ●           ●           ●           ●           ●           ●           ●           ●           ●           ●           ●           ●           ●           ●           ●           ●           ●           ●           ●           ●           ●           ●           ●           ●           ●           ●           ●           ●           ●           ●           ●           ●           ●           ●           ●           ●           ●                                                                                                    |                                                         | マチンと中心気化が売すします。                                                                                                    |
|                                                                                                    |                                                                                                    | マラン      マラン      マーン      マーン      マーン      マーン      マーン      マラン      マラン      マラン      マラン      マラン      マラン      マラン      マーン      マーン                                                                                                    |                                                         | マチンと中心気がが変 アレます。                                                                                                    |
| 験申込受付完了の画面が表示されますので、「支払い引行う場合は、【お支払い手続きに進む】をクリックします。       1224407000<br>行う場合は、【お支払い手続きに進む】をクリックします。       1224407000<br>行かりうりませ。       1224407000<br>日かりうりませ。       1224407000<br>日かりうりませ。       1224407000<br>日かりうりませ。       1224407000<br>日かりうりませ。       1224407000<br>日かりうりませ。       1224407000<br>日かりうりませ。       1224407000<br>日かりうりませ。       1224407000<br>日かりうりませ。       1224407000<br>日かりうりませ。       1224407000<br>日かりうりませ。       1224407000<br>日かりうりませ。       1224407000<br>日かりうりませ。       1224407000<br>日かりうりませ。       122407000<br>日かりうりませ。       122407000<br>日かりうりませ。       122407000<br>日かりうりませ。       1224070000<br>日かりうりませ。       12240700000<br>日かりうしませ。       1224070000000000000000000000000000000000                                                                                                    |                                                                                                    |                                                                                                    |                                                         | クチャンサ やシズボが モ アレます。                                                                                                    |
| 験申込受付完了の画面が表示されますので、「支払い引行う場合は、【お支払い手続きに進む】をクリックします。       1224507200<br>行う場合は、【お支払い手続きに進む】をクリックします。       1224507200<br>行う場合は、【お支払い手続きに進む】をクリックします。       1224507200<br>行う場合は、【お支払い手続きに進む】をクリックします。       1224507200<br>行う場合は、【お支払い手続きに進む】をクリックします。       1224507200<br>行う場合は、【お支払い手続きに進む】をクリックします。       1224507200<br>行う場合は、【お支払い手続きに進む】をクリックします。       1224507200<br>行う場合は、【お支払い手続きに進む】をクリックします。       1224507200<br>行う場合は、【お支払い手続きなの選択】       1224507200<br>行う場合は、【お支払い手続きまのの選択】       1224507200<br>(原会社の選択】       1224507200<br>(原会社の選択】       1224507200<br>(日本のなどールアドレス第二日本のなどした)       1224507200<br>(日本のなどールアドレス第二日本のなどした)       1224507200<br>(日本のなどしルアドレス第二日本のなどした)       1224507200<br>(日本のなどしルアドレス第二日本のなどした)       1224507200<br>(日本のなどしルアドレス第二日本のなどした)       1224507200<br>(日本のなどしんなどしんなどしんなどしんなどしんなどしんなどしんないとしんないと)       1224507200<br>(日本のなどしんなどしんなどしんなどしんないと)       1224507200<br>(日本のなどしんなどしんなどしんなどしんないと)       1224507200<br>(日本のなどしんなどしん                                                                                                    |                                                                                                    |                                                                                                    |                                                         | クチャンサ やシズボが モ アレます。                                                                                                    |
| 験申込受付完了の画面が表示されますので、「支払い引行う場合は、【お支払い手続きに進む】をクリックします。       1224507000<br>行う場合は、【お支払い手続きに進む】をクリックします。       1224507000<br>ワントリンク大艇 #       1224507000<br>ワントリンク大艇 #       1224507000<br>ワントリンク大艇 #       1224507000<br>ワントリンク大艇 #       1224507000<br>ワントリンク大艇 #       1224507000<br>ワントリンク大艇 #       1224507000<br>ワントリンク大艇 #       1224507000<br>ワントリンク大艇 #       1224507000<br>ワントリンク大艇 #       1224507000<br>ワントリンク大艇 #       1224507000<br>ワントリンク大艇 #       1224507000<br>ワントリンク大艇 #       1224507000<br>ワントリンク大艇 #       1224507000<br>ロントリンク大艇 #       1224507000<br>ロントリンク大艇 #       1224507000<br>ロントリンク大艇 #       12245070000<br>ロントリンク大艇 #       12245070000<br>ロントリンク大艇 #       12245070000000000000000000000000000000000                                                                                                    |                                                                                                    | 東京東東東           ●           ●           ●           ●           ●           ●           ●           ●           ●           ●           ●           ●           ●           ●           ●           ●           ●           ●           ●           ●           ●           ●           ●           ●           ●           ●           ●           ●           ●           ●           ●           ●           ●           ●           ●           ●           ●           ●           ●           ●           ●           ●           ●           ●           ●           ●           ●           ●           ●           ●           ●           ●           ● <td></td> <td>クチャンサ やふ気がが デ アレます。</td>                                                                                                    |                                                         | クチャンサ やふ気がが デ アレます。                                                                                                    |
|                                                                                                    |                                                                                                    | 東京東東東東           ●           ●           ●           ●           ●           ●           ●           ●           ●           ●           ●           ●           ●           ●           ●           ●           ●           ●           ●           ●           ●           ●           ●           ●           ●           ●           ●           ●           ●           ●           ●           ●           ●           ●           ●           ●           ●           ●           ●           ●           ●           ●           ●           ●           ●           ●           ●           ●           ●           ●           ●           ●           ● </td <td></td> <td>マチンと中心気がが変 アレます。</td>                                                                                                    |                                                         | マチンと中心気がが変 アレます。                                                                                                    |
| ・・・・・・・・・・・・・・・・・・・・・・・・・                                                                                                    |                                                                                                    | 東京東東東           ●           ●           ●           ●           ●           ●           ●           ●           ●           ●           ●           ●           ●           ●           ●           ●           ●           ●           ●           ●           ●           ●           ●           ●           ●           ●           ●           ●           ●           ●           ●           ●           ●           ●           ●           ●           ●           ●           ●           ●           ●           ●           ●           ●           ●           ●           ●           ●           ●           ●           ●           ●           ● <td></td> <td>クチャンサ やシズボが モ アレます。<br/>ゆのメールアドレスに<br/>す。<br/><sup>500ます。</sup><br/><sup>500ます。</sup><br/><sup>50ます。</sup><br/><sup>50ます。</sup><br/><sup>50ます。</sup><br/><sup>50ます。</sup><br/><sup>50ます。</sup></td>                                                                                                    |                                                         | クチャンサ やシズボが モ アレます。<br>ゆのメールアドレスに<br>す。<br><sup>500ます。</sup><br><sup>500ます。</sup><br><sup>50ます。</sup><br><sup>50ます。</sup><br><sup>50ます。</sup><br><sup>50ます。</sup><br><sup>50ます。</sup>                                                                                                    |
|                                                                                                    |                                                                                                    |                                                                                                    |                                                         |                                                                                                    |
|                                                                                                    |                                                                                                    | 東京東東東           ●           ●           ●           ●           ●           ●           ●           ●           ●           ●           ●           ●           ●           ●           ●           ●           ●           ●           ●           ●           ●           ●           ●           ●           ●           ●           ●           ●           ●           ●           ●           ●           ●           ●           ●           ●           ●           ●           ●           ●           ●           ●           ●           ●           ●           ●           ●           ●           ●           ●           ●           ●           ● <td></td> <td>マインと中心気付が売 アレます。<br/>ゆのメールアドレスに<br/>す。<br/><sup>30</sup>101<br/><sup>30</sup>101<br/><sup>30</sup>2<br/><sup>30</sup>2<br/><sup>30</sup>2<br/><sup>30</sup>3<br/><sup>30</sup>3<br/><sup>30</sup>3<br/><sup>30</sup>3<br/><sup>30</sup>3<br/><sup>30</sup>3<br/><sup>30</sup>3<br/><sup>30</sup>3<br/><sup>30</sup>3<br/><sup>31</sup>3<br/><sup>31</sup></td> |                                                         | マインと中心気付が売 アレます。<br>ゆのメールアドレスに<br>す。<br><sup>30</sup> 101<br><sup>30</sup> 101<br><sup>30</sup> 2<br><sup>30</sup> 2<br><sup>30</sup> 2<br><sup>30</sup> 3<br><sup>30</sup> 3<br><sup>30</sup> 3<br><sup>30</sup> 3<br><sup>30</sup> 3<br><sup>30</sup> 3<br><sup>30</sup> 3<br><sup>30</sup> 3<br><sup>30</sup> 3<br><sup>31</sup> 3<br><sup>31</sup> |
|                                                                                                    |                                                                                                    | マールに     で     で      で      の     で      で      の      で      で      の      で      の      で      で      の      で      の      で      の      で      の      で      の      の      で      の      で      の      の                                                                                                    |                                                         | マインシャルズアドレスに<br>かのメールアドレスに<br>す。<br><sup>30</sup> 度す。<br><sup>30</sup> 度す。<br><sup>30</sup> 変焼手数料のお支払いを完了してください。<br><sup>31</sup> での<br><sup>32</sup> のでは、<br><sup>33</sup> のでは、<br><sup>35</sup> のの<br><sup>35</sup> ののの<br><sup>35</sup> のの<br><sup>35</sup> の                                                                                                    |
|                                                                                                    |                                                                                                    | マールは、代理店資<br>マールは、代理店資<br>マールは、代理店資<br>マールは、代理店資<br>マールは、代理店資<br>マールは、代理店資<br>マールは、代理店資<br>マールは、代理店資<br>マールは、代理店資<br>マールは、代理店資<br>マールは、代理店資<br>マールは、、<br>マールは、<br>マールは、<br>て                                                                                                    |                                                         |                                                                                                    |